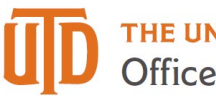

## Updating a One Card Statement – Quick Guide

## How to Update a One Card Statement

| Step | Action                                                                                       |
|------|----------------------------------------------------------------------------------------------|
| 1.   | You will receive a weekly email when there are transactions to update.                       |
| 2.   | Click on the "Financial Compliance" tile under "Gemini for Departments".                     |
| 3.   | Click on "One Card Reconciliation" and "One Card Reconciliation" again.                      |
| 4.   | Your employee id will automatically populate. Make sure your employee id is                  |
|      | on the " <b>Reconciliation ID</b> " line. If it is not, select and paste it there. This will |
|      | allow you to view all One Card holders that you are updating                                 |
| 5.   | On the "Approved" field, select "New". These have not been submitted for                     |
|      | posting to the General Ledger or approval by your supervisor. Select <b>Search</b> .         |
| 6.   |                                                                                              |
|      | Select the Card Holder, whose transactions, you wish to update.                              |
| 7.   | A list of transactions ready to be updated will appear. Note the posting                     |
|      | period, the cardholder, total and approver is listed is listed at the top.                   |
| 8.   | Review the transactions by cost center and account number. If you would                      |
|      | like to split a transaction by cost center or expense account, use the "split"               |
|      | key. If you use a cost center in another department you must have an email                   |
|      | of approval to use that cost center before submitting it.                                    |
| 9.   | Ensure that your receipt amounts equal the amounts <u>on each</u> line. A receipt            |
|      | Receipt                                                                                      |
|      | would be attached to each line. Using the reasint line.                                      |
|      | must be attached to each line. Using the receipt key If you split a                          |
|      | line, you do not have to put a receipt on the split line.                                    |
| 10.  | Fill out a clear business justification.                                                     |
| 11.  | Click " <b>Save</b> " at the bottom left of the page.re                                      |
| 12.  | Click "Submit for Approval" near the top right of the page.                                  |